# Sistema Integrado de Administração Financeira do Governo Federal

## Manual do Usuário

Trocar Senha

Data e hora de geração: 25/08/2025 10:46

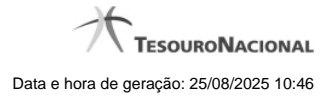

1 - Trocar Senha

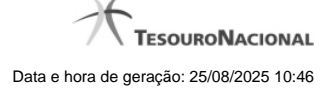

### 1 - Trocar Senha

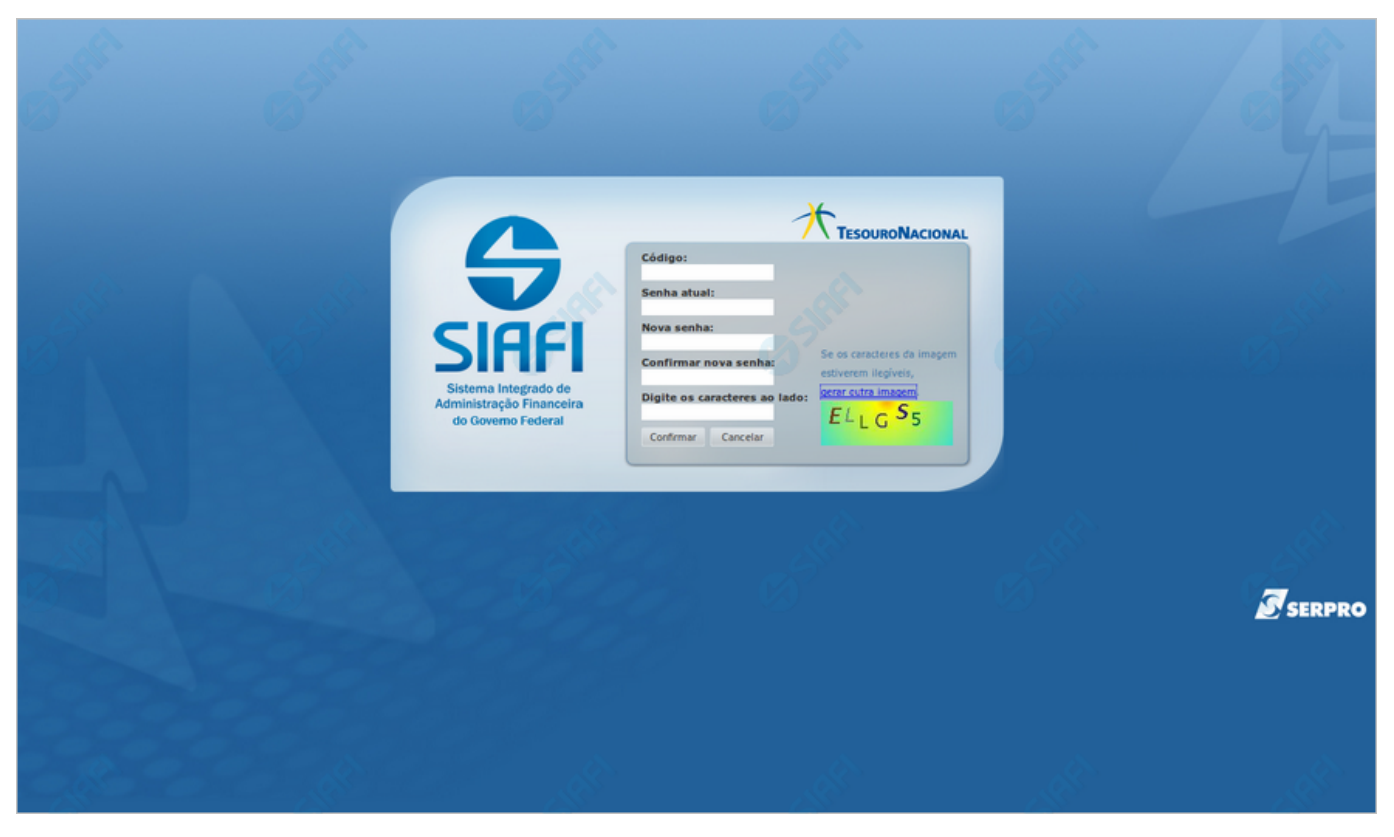

#### **Trocar Senha**

Escolha uma nova senha de acesso, contendo no mínimo seis e no máximo doze posições. Informe a nova senha e clique no botão "Confirmar" para efetuar a troca da senha de acesso ao Sistema SIAFI.

#### Campos

Código - Informe seu código de acesso ao sistema SIAFI.

Senha Atual - Informe a sua senha atual de acesso ao sistema SIAFI

Nova senha - Informe a sua nova senha de acesso, contendo no mínimo seis e no máximo doze caracteres.

Confirmar nova senha - Informe novamente nesse campo a mesma senha já informada no campo "Nova senha".

**Digite os caracteres ao lado** Informe nesse campo os caracteres apresentados na imagem ao lado. Esses são caracteres gerados aleatoriamente, para proteger a segurança do sistema. Clique no *link* "gerar outra imagem", caso os caracteres apresentados na imagem não estejam legíveis.

#### Botões

Confirmar - Clique nesse botão para efetivar a troca de senha.

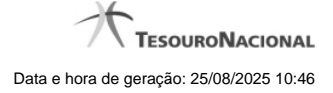

4

Cancelar - Clique nesse botão para desistir da troca de senha.